## こども応援ひろば 2022 パート II インターネット予約の操作方法

<u>https://reserva.be/higashiosaka</u> にアクセスする。
 こちらの QR コードを読み込むとアクセスできます。

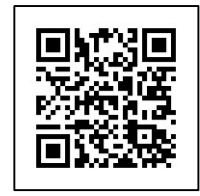

②「こども応援ひろば 2022 パートⅡ」の「予約する」をクリック・タップします。

③詳細情報が表示されます。内容を確認し、[+]をクリックして予約人数を設定して下 さい。(1家族最大4名までの参加とさせて頂きます。)

| ことも応援ひろは2022パートII                                                                                                    |                           |
|----------------------------------------------------------------------------------------------------|---------------------------|
|                                                                                                    |                           |
| 「ビアニカの魔術師」の皆さまによる、音楽コンサートです。<br>鍵盤八ーモニカの想像を超えた音色と奏法の素晴らしいバフォーマンス、音楽の楽!<br>0歳のお子様から参加可能です。                                              | しさを存分に味わって下さい。            |
| 10:20開場、10:40開演、12:00終演予定<br>※受付時間は10:20から11:00まで                                                                                      |                           |
| <参加にあたってのお願い>                                                                                                    |                           |
| <ul> <li>ご来校前の検温をお願い致します。発熱(大人37℃、子ども37.5℃以上)、風邪</li> <li>マスクの着用をお願い致します。(普段からマスクに慣れている3歳以上のお子様</li> <li>公演中のビデオ撮影はご遠慮ください。</li> </ul> | 症状のある場合は利用できません。<br>(含む)  |
| 日程一覧                                                                                                    | ×                         |
| 予約に関する注意事項                                                                                                    | \$                        |
| ※予約サイトからはご利用3日前までご予約いただけます。                                                                                                    |                           |
|                                                                                                    | 0 🖸                       |
|                                                                                                    | 予約人数を設定して下さ<br>(最大 4 名まで) |
| AX 予約人数                                                                                                    |                           |
|                                                                                                    | ⊙ ⊙ ⊕                     |
|                                                                                                    |                           |

④「次へ」をクリック・タップします。

| A 予約人数 |   |   |  |
|--------|---|---|--|
|        | Θ | 4 |  |
|        |   |   |  |

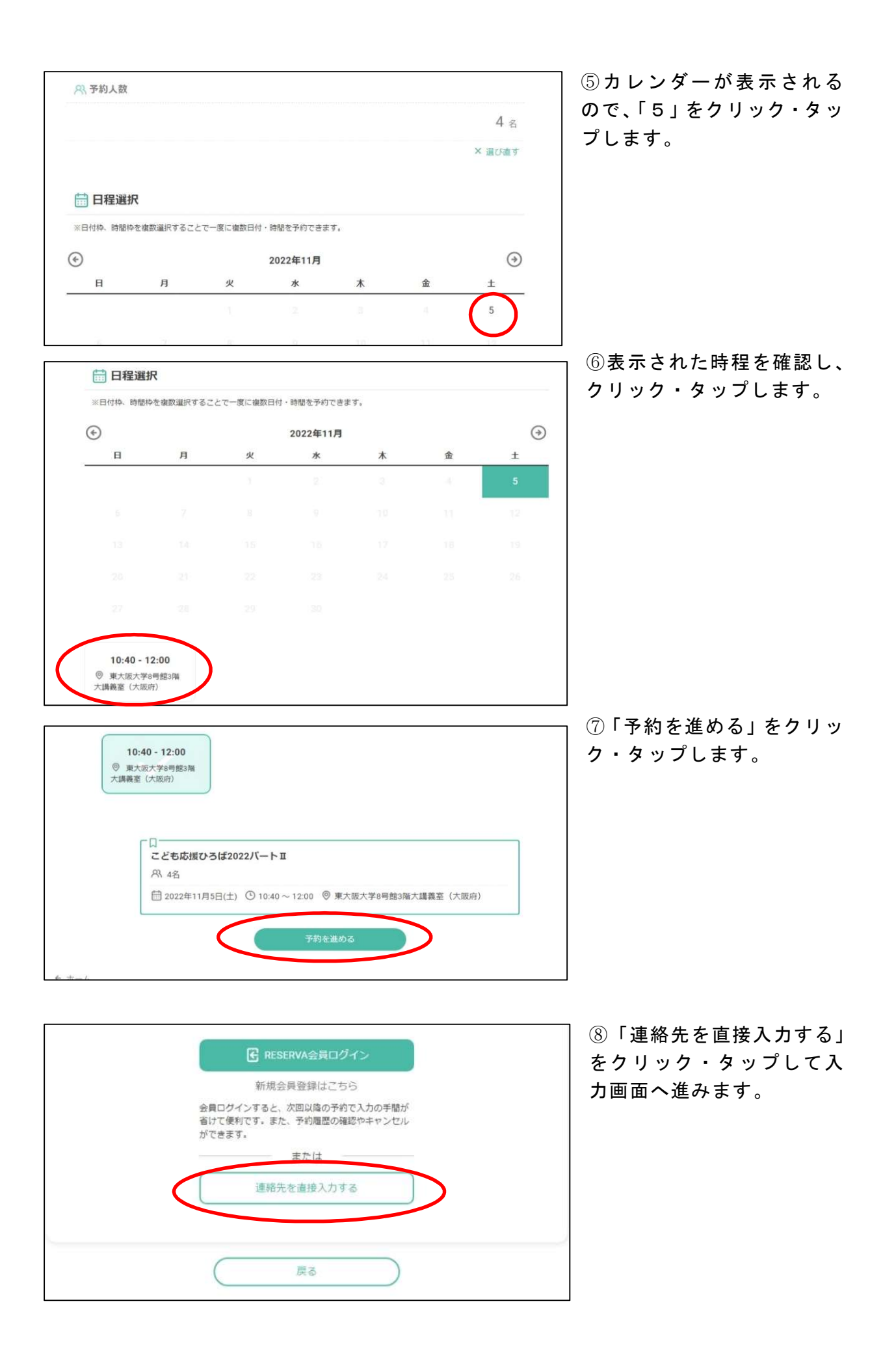

⑨氏名・氏名(カナ)メールアドレス・電話番号を入力し、「連絡事項」欄に参加者全員の名前と年齢を入力して下さい。

| 参加者全員<br>(保護者・お | の氏名・年齢を入力<br>子さま全員分) |                               |                                  |      |
|-----------------|----------------------|-------------------------------|----------------------------------|------|
|                 | 連絡事項                 | 連絡事項がござい                      | ましたらご入力ください                      |      |
|                 | 電話番号                 | 08012345678                   |                                  |      |
|                 | メールアドレス (確認) *       | example@xxx.con               | 1                                |      |
| 問い合わせ           |                      | example@xxx.con               |                                  |      |
| 知らせ一覧           | メールアドレス              | ※携帯キャリアのアド<br>ストに「reserva.be」 | レスを入力する場合、携帯キャリアの多<br>を追加してください。 | 経許可り |
| LA              | 氏名(カナ)               | セイ                            | )[*1                             |      |
| -1              | 戊省                   | 2E                            | <u>A</u>                         |      |

## ⑩入力後、「確認する」をクリック・タップすると確認画面へ進みます。

|                      | 氏名           | 東大阪                                  | 春太                               |
|----------------------|--------------|--------------------------------------|----------------------------------|
| -2                   | 氏名(カナ)*      | ヒガシオオサカ                              | 101/9                            |
| oout Us<br>知らせ一覧     | メールアドレス*     | ※携帯キャリアのアドレスで<br>ストに「reserva be 」を追す | を入力する場合、携帯キャリアの受信許可リ<br>加してください。 |
| 問い合わせ                |              | ics@higashiosaka.ac.jp               |                                  |
| メールア<br>電話番号<br>連絡事項 | メールアドレス(確認)* | ics@higashiosaka.ac.jp               |                                  |
|                      | 電話番号*        | 0667822821                           |                                  |
|                      | 連絡事項         | 東大阪春太(35)夏                           | 美 (35) あき (3) ふゆ (1)             |
|                      |              |                                      | B                                |
|                      |              | EZ (                                 | 体約オス                             |

①入力内容を確認し「完了する」をクリック・タップすると予約が完了します。

| ホーム<br>About Us  | 日時     2022年1       人数     4名 | 11月 05日 (土) 10:40~12:00   詳細 |
|------------------|-------------------------------|------------------------------|
| お知らせ一覧<br>お問い合わせ | 氏名                            | 東大阪 春太                       |
|                  | 氏名(力ナ)                        | ヒガシオオサカノリレタ                  |
|                  | メールアドレス                       | ics@higashiosaka.ac.jp       |
|                  | 電話番号                          | 0667822821                   |
|                  | 連絡事項                          | 東大阪 春太(35)夏美(35)あき(3)ふゆ(1)   |
| する」にチェックを入       | n3r                           | R     R       R     完了する     |

12予約されると「予約完了」の画面が表示され、入力されたメールアドレスへ 通知のメールが届きます。

(事前に「@reserva.be」からのメールが受け取れるようにしておいて下さい。)

※予約をキャンセルされる場合は、予約完了メールに記載の URL からキャンセルして下 さい。